# ビットコイン 何万円でも!もらえます。 全員プレゼント

はじめに

こんにちは、『2018年初心者のための仮想通貨白書』を紹介させて頂いた山田です。

『2018 年初心者のための仮想 通貨白書』はもうダウンロードさ れましたか?

もし、まだでしたらこちらから

ダウンロードして下さい

ダウンロード

http://wm-tool.net/bitcoin/virtual\_currency\_beginner.pdf

本当にビットコインがもらえるの? はい、本当にビットコインを無料 で手に入れることが出来ます。 簡単で誰にでも出来る方法で 私は無料で7万円のビットコイ ンを手に入れて、バブルに乗っか り1年で12万円になり そのお金で仮想通貨は買わずに 旅行に行きました! 結果・大正解です。

バブルがはじけたので そんな美味しい事がないと思って いるあなた。 大間違いです。 バブルがはじけた今だからこそ、 ビットコインを安く手に入れるこ とが出来ます。 この手法は bitFlyer (ビットフラ イヤー)のサービスの一つで

広告をクリックしてネットショッ ピングや旅行予約、アンケートの 回答等をするだけでビットコイン がもらえます。 ビットコイン『2018年初心者 のための仮想通貨白書』で、 bitFlyer (ビットフライヤー) へ の登録方法を紹介致しましたが ここでも紹介します。 登録後に色々なサービスからビッ トコインがもらえます。

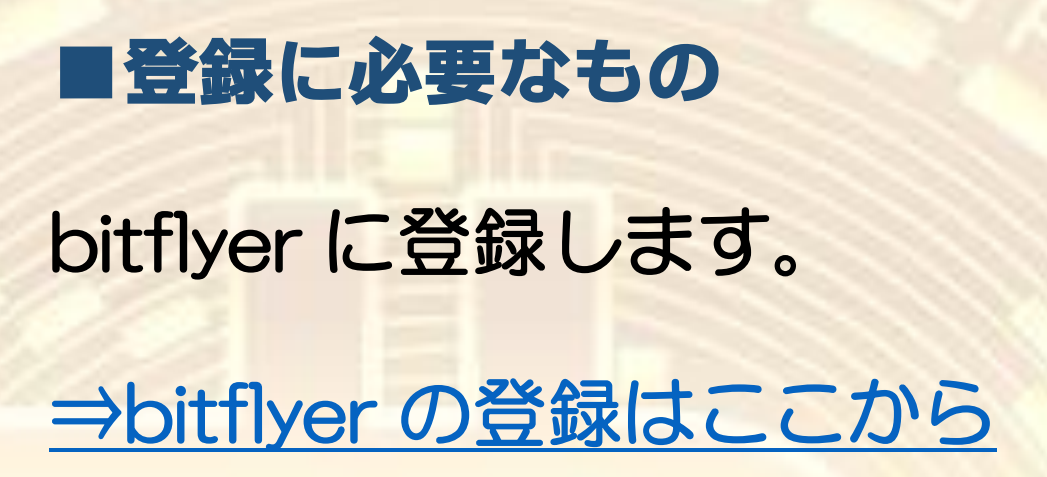

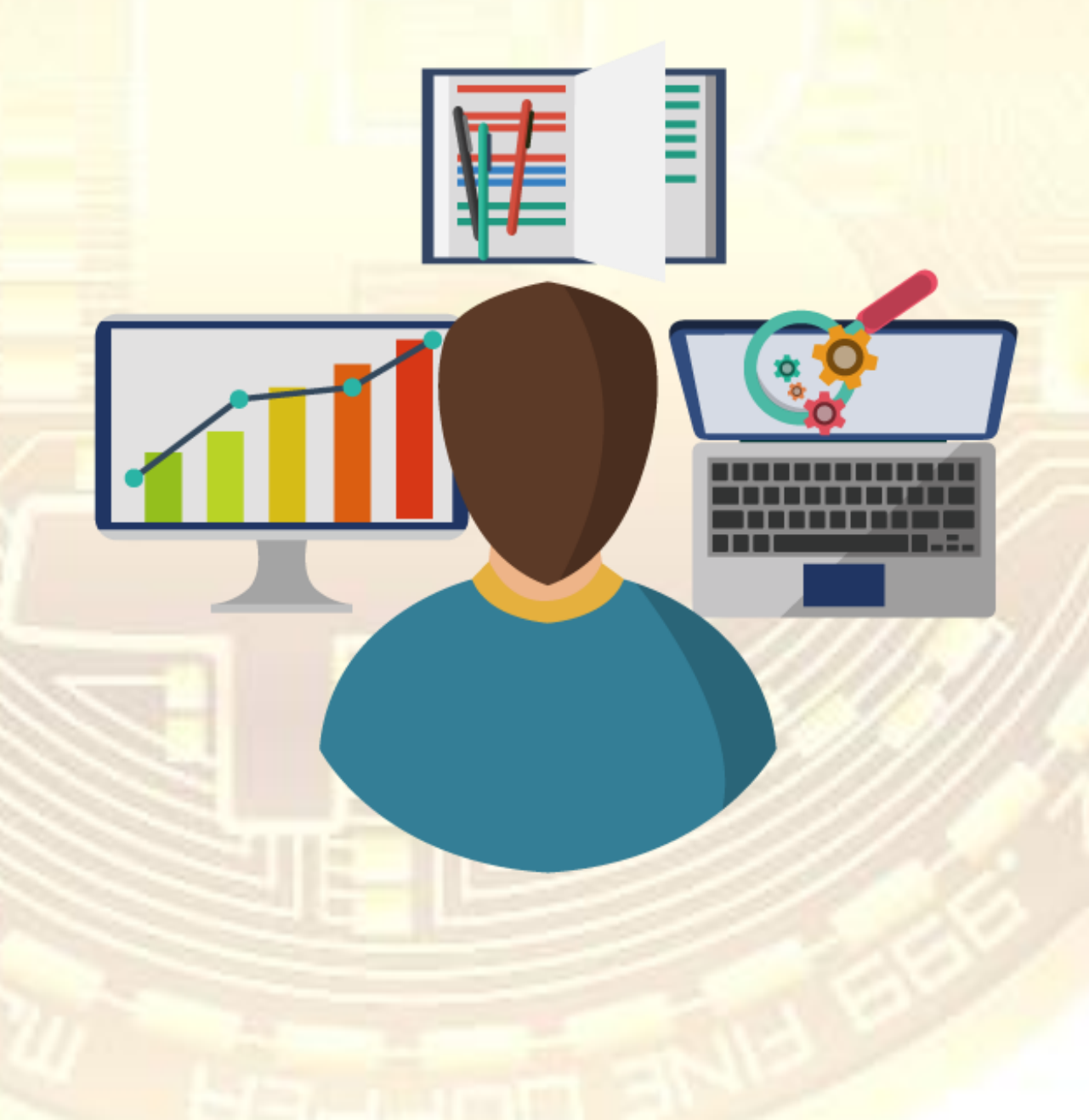

# <del>⇒bitflyer</del>よりメールアドレスを 入れてアカウント作成をクリック します。

メールアドレスは G メールなど 無料のメールで大丈夫です。

| 個人のお客様                         | 法人のお客様              |
|--------------------------------|---------------------|
| 図 メールアドレス                      | アカウント作成             |
| T Facebook 7                   | アカウント作成             |
| Yehoo! ID で作成                  | G Google で作成        |
| bitFlye                        | r株主                 |
| Indaamitsu-3<br>SMBCベンチャーキャピタル | HO<br>三菱UFJキャビタル株式会 |

## 下記のようなメールが届きます。

bitFlyer にご登録いただきありがとうございます。 以下のリンクをクリックするかキーワードを登録画面より入力し、アカ

https://bitflyer.jp/confirm

- キーワード
- bitFlyer ログイン用メールアドレス
   <u>mail.com</u>
- 初回パスワード )ly@G;/HayB0

パスワードは「設定」メニューから変更できます。 「現在のパスワード」に初回パスワードを入力し、変更をお願いいたし

当社サービス・入金方法については以下のリンク先をご参照下さい。 https://bitflyer.jp/bitcoin-start-guide/

今後とも bitFlver をよろしくお願いいたします。

## まずキーワードをコピーします。

# ポップアップにコピーした キーワードを貼り付け 「アカウント作成」をクリックし ます。

|                                                                                      | ログイン   | 無料アナ                      |
|--------------------------------------------------------------------------------------|--------|---------------------------|
| bitFlyer                                                                             |        | ××                        |
| ご登録いただきありがとうございます                                                                    |        | 55                        |
| ようごそ! bitFlyer へ                                                                     |        |                           |
| ご登録のアドレスに確認メールを送りました。<br>メールに記載されているキーワードをご入力ください。<br>または、メールに記載のリンクからアカウント作成を進めてくださ | ٤      |                           |
| キーワード                                                                                |        |                           |
| アカウント作成                                                                              |        |                           |
| 幹線の資産の安全性同主のにあの2個銀の損害保護を再                                                            | からダウンロ | 1(42 <mark>-7-</mark> 20) |
|                                                                                      |        | -                         |
|                                                                                      |        |                           |
|                                                                                      |        |                           |

# この画面に変わったら 全てのチェックボックスにチェッ クを入れ

# 「bitFlyer をはじめる」をクリッ クします。

### 🚺 bitFlyer

#### ご登録いただきありがとうございます

ようこそ! bitFlyer へ

ご本人情報や銀行口座情報をご登録いただくと、日本円の入出金や仮想通貨の現物取引など、ご利用可能なサービスが広がります。 アカウント登録料、年会費などは一切かかりません。 (※ 一部のサービスをご利用いただく際に手数料が必要です。) ログインパスワードは、ご登録いただいたメールアドレスに記載されております。 (Facebook など、外部サービスの ID で登録された方は、そのサービスのログイン用メールアドレスをご確認ください。)

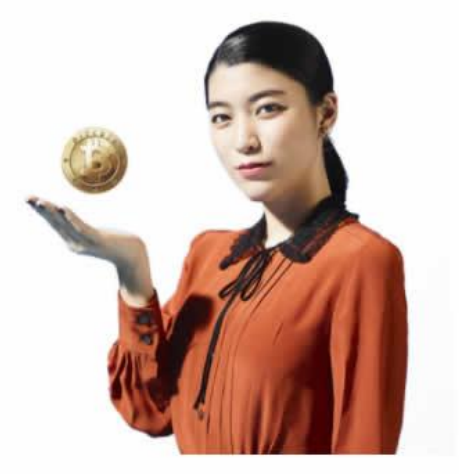

| ✓ 仮想通貨取引におけるリスクについて理解しまし |
|--------------------------|
|                          |
| ✓ 私は米国の居住者ではありません。       |
| ▶ 取引時交付書面を読んで理解しました。     |

# 取引時確認の入力からはじめる をクリックし個人情報の 入力をします。

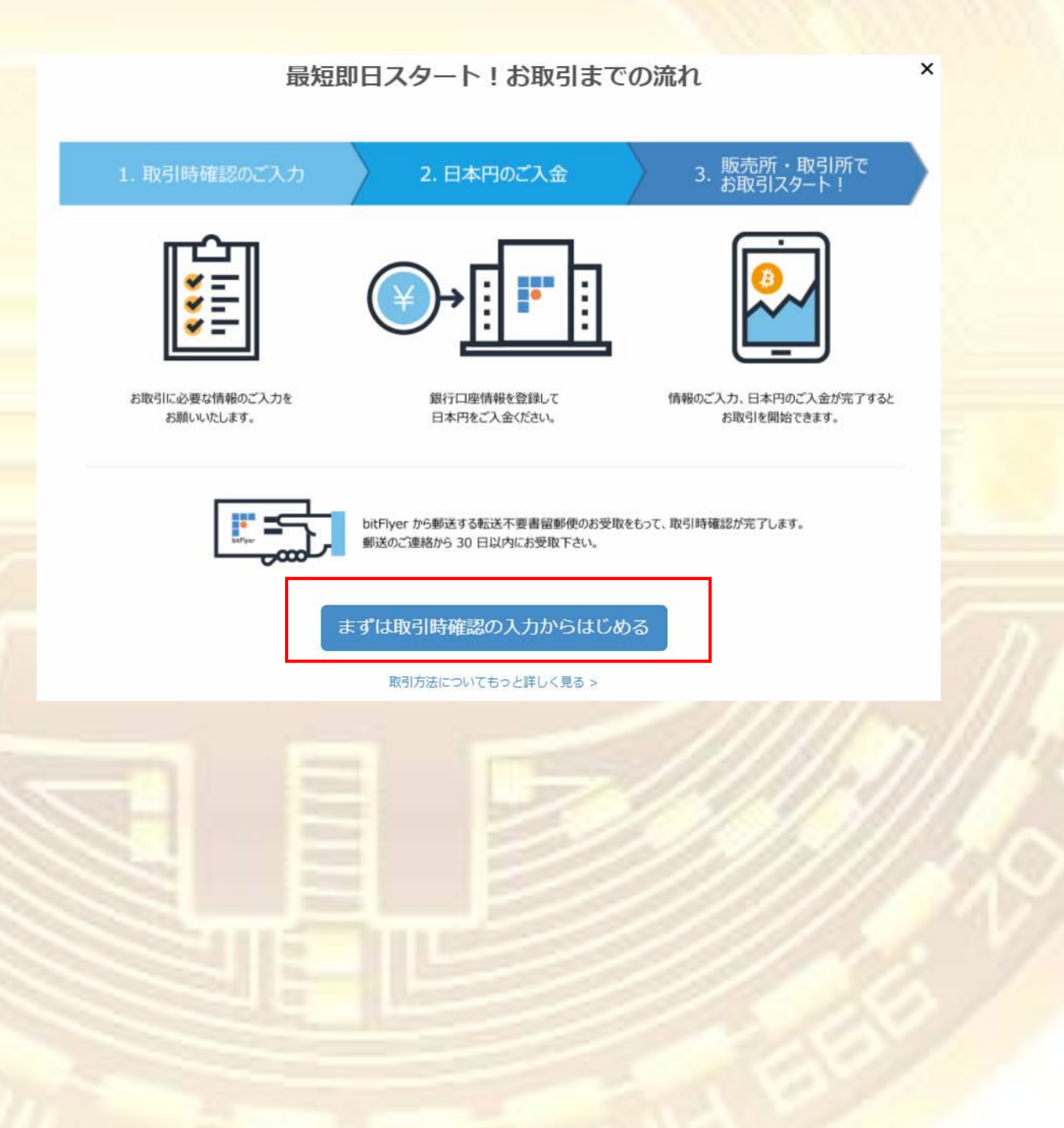

# 名前は本人確認する書類と同一の 表記(漢字の字体、アルファベト等)

### ・生年月日・住所等も

本人確認書類と同一の内容を記入 し確認ボタンをクリックします。

| 漢字     漢字       住別     生年月日(※)       9推○女性○無回答     、 、 、       国(※)     、 、 、       日本     、       郵便番号(※)     部道府県(※)       市区町村(※)     町名・番地(※)       可定電話番号     携帯電話番号                   | 姓 (※)                                                                                                    | 名 (※)              |
|----------------------------------------------------------------------------------------------------|----------------------------------------------------------------------------------------------------|--------------------|
| 性別<br>○男性○女性○無回答<br>□□□□□□□□□□□□□□□□□□□□□□□□□□□□□□□□□□□□                                                                                                    | 漢字                                                                                                    | 漢字                 |
| <ul> <li>○ 男性○女性○ 無回答</li> <li>■ (※)</li> <li>□本</li> <li>郵便番号 (※)</li> <li>都道府県 (※)</li> <li>市区町村 (※)</li> <li>町名・番地 (※)</li> <li>マンション名・お部屋番号</li> <li>              毎完監番号</li></ul>      | 性別                                                                                                    | 生年月日(※)            |
| <ul> <li>■ (※)</li> <li>日本</li> <li>郵便番号 (※)</li> <li>都道府県 (※)</li> <li>市区町村 (※)</li> <li>町名・番地 (※)</li> <li>マンション名・お部屋番号</li> <li>         固定電話番号         携帯電話番号         第     </li> </ul> | ○ 男性○ 女性○ 無回答                                                                                                    | ···· · · · · · · · |
| 日本        郵便番号(※)     都道府県(※)       中道府県        市区町村(※)     町名・番地(※)       マンション名・お部屋番号        固定電話番号     携帯電話番号                                                                            | 国 (※)                                                                                                    |                    |
| 郵便番号(※)     都道府県(※)       ● 自動入力     都道府県       市区町村(※)     町名・番地(※)       マンション名・お部屋番号        固定電話番号     携帯電話番号                                                                            | 日本                                                                                                    | ~                  |
| Q     自動入力     都道府県     、       市区町村(※)     町名・番地(※)        マンション名・お部屋番号        固定電話番号     携帯電話番号                                                                                           | 郵便番号(※)                                                                                                    | 都道府具(※)            |
| 市区町村(※) 町名・番地(※)<br>マンション名・お部屋番号<br>固定電話番号 携帯電話番号                                                                                                    | Q                                                                                                    | 自動入力都道府県           |
| マンション名・お部屋番号<br>固定電話番号 携帯電話番号                                                                                                    | 市区町村 (※)                                                                                                    | 町名・番地(※)           |
| 固定電話番号 携帯電話番号                                                                                                    | マンション名・お部屋番号                                                                                                    |                    |
|                                                                                                    | 固定電話番号                                                                                                    | 携帶電話番号             |
|                                                                                                    | 2                                                                                                    |                    |
| ※ 固定電話番号または携帯電話番号のいずれか一つを必ずご登録ください。                                                                                                    | ※ 固定電話番号または携帯電話番号のいずれ                                                                                                    | いか一つを必ずご登録ください。    |
|                                                                                                    | → 登録情報を確認する                                                                                                    |                    |
| → 登録情報を確認する                                                                                                    |                                                                                                    |                    |
| → 登録情報を確認する                                                                                                    | and the second second se |                    |

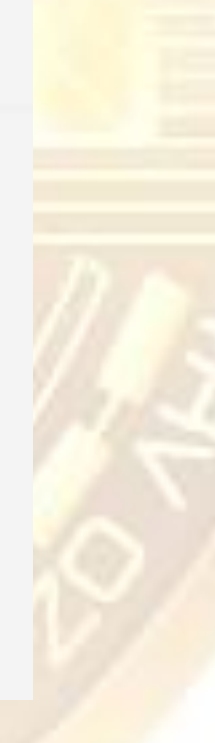

|                   | 1991 : 85. |
|-------------------|------------|
| bitFlyer          |            |
| ご登録いただきありがとうございます |            |
| 続けてご本人確認資料を提出する   |            |
| または               |            |
| ホームに戻る            |            |

本人確認資料を提出します。

本人確認の書類の写真を用意しま す。写真データのピントが甘いと はじかれる事があるのでしっかり とピントはあわせましょう。 本人確認書類は次ページからの書 類のどれか一つを用意します。 ご本人確認資料について bitFlyer より引用

### 日本在住のお客様(日本国籍・外国籍)

日本の官公庁発行の本人確認資料をご提出ください。

運転免許証

| 氏名 日本 太郎                             | 昭和 〇〇年 〇〇月 〇〇日生 |   |             |   |         |   |   |       |
|--------------------------------------|-----------------|---|-------------|---|---------|---|---|-------|
|                                      |                 |   | 備考          |   |         |   |   |       |
| 住所 〇〇県〇〇市〇〇1 丁目 23 番地                |                 |   |             |   |         |   |   |       |
| 交付 平成 〇〇年 〇〇月 〇〇日 12345              |                 | - |             |   |         |   |   | . – 1 |
| 平成〇〇年〇〇月〇〇日まで有効                      | 運               | - |             |   |         |   |   |       |
| <ul> <li>免許の</li> <li>条件等</li> </ul> | 転               | - |             |   |         |   |   |       |
|                                      | 免               | - |             |   |         |   |   |       |
| 7/1/////////                         | 許               |   |             |   |         |   |   |       |
| 番  第123456789000 号                   | 証<br>           |   |             |   |         |   |   |       |
|                                      |                 |   |             |   |         |   |   |       |
| 他平成 〇〇年 〇〇月 〇〇日                      | 00              |   | 特記欄:        |   | 《目筆者名》  |   |   |       |
|                                      | 公安委員会 通会        |   | TO DETING . | J | 《署名年月日》 | 年 | 月 | 日     |
|                                      |                 |   |             |   |         |   |   |       |

- 裏面も必ずご提出ください。
- 資料全面が鮮明に写るようにしてください。
- 住所、氏名、生年月日が鮮明に記載されていることをご確認ください。住所、氏名、生年月日はご本 人情報登録画面で入力したものと同じであることをご確認ください。
- 有効期限内のものかご確認ください。
- 番号が鮮明に記載されていることをご確認ください。
- 公安印が鮮明に写っていることをご確認ください。裏面に記載がある場合は、裏面の公安印もご確認く ださい。
- 顔写真が鮮明に写っていることをご確認ください。
- 平成 24 年 4 月 1 日以降に交付された運転経歴証明書も本人確認資料として提出いただけま す(上記のご注意点をご確認ください)。

### パスポート(日本国が発行する旅券)

#### 日本国民である本旅券の所持人を通路故障なく旅行 させ、かつ、同人に必要な保護扶助を与えられるよう、 関係の諸官に要請する1741

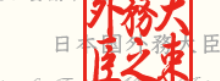

The Minister for For For The Daw Span requests all chose whom is may concern to allow the bearer, a Japanese nacional, to pass freely and without hindrance and, in case of need, to afford him or her every possible aid and protection.

#### 日本国

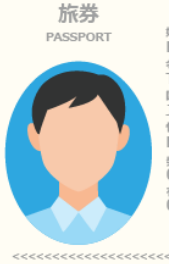

 E / Sumania 將豊亭 (Passport No. RYOKYAKU XS123231 金 / Given name 生年月日 / Date of birth TARO 20 FEB 1986 画 種 / Nationality JAPAN 性効 / Sex 本 篇 / Registered Domicile M KANAGAWA 弊行年月日 / Date of issue 01 JAN 2016 希効問職第一日 / Date of expiry 01 JAN 2021

- 住所 ADDRESS
- 電話番号 PHONE NO.

- 顔写真面と所持人記入欄(住所記載ページ)の 2 ページをご提出ください。
- 資料全面が鮮明に写るようにしてください。
- 旅券番号が鮮明に表示されていることをご確認ください。
- 有効期限内のものかご確認ください。
- 住所、氏名、生年月日が鮮明に記載されていることをご確認ください。住所、氏名、生年月日はご本 人情報登録画面で入力したものと同じであることをご確認ください。

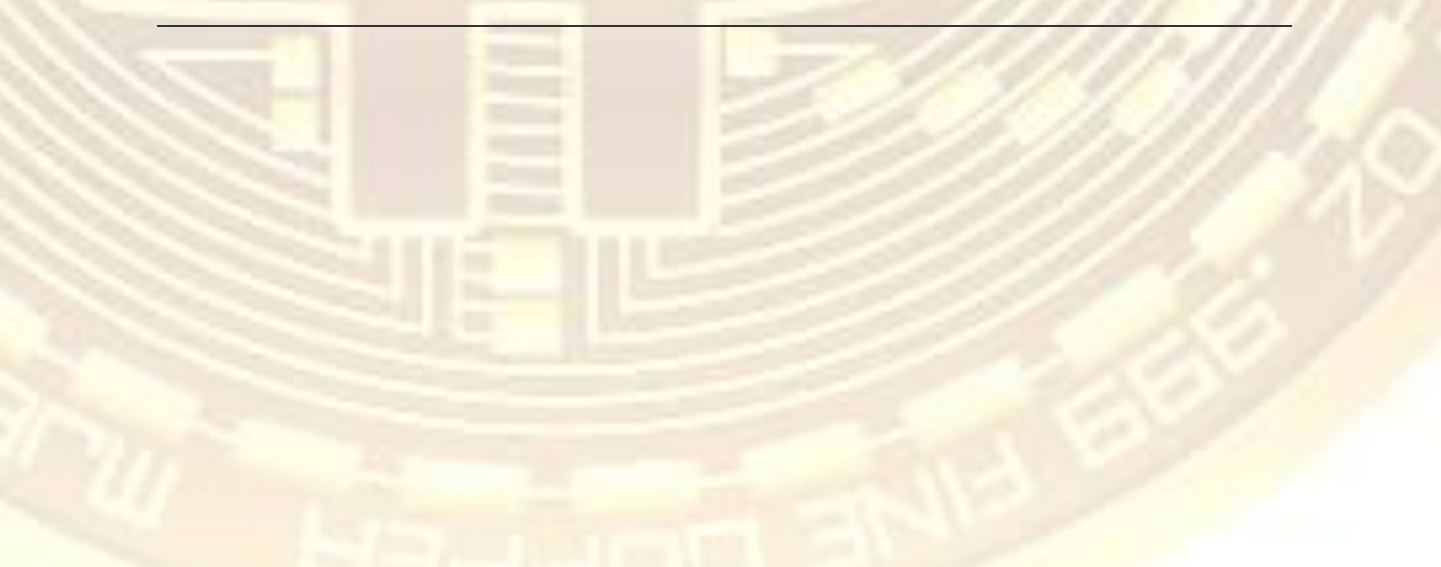

個人番号カード

| 氏名 |                                        | していていていた。<br>個人番号<br>カード |
|----|----------------------------------------|--------------------------|
|    |                                        | 性別〇                      |
|    | ○年○月○日生 ○年○月○日ま<br>交付地市町村長名<br>有効期限 ○年 | の月〇日                     |

マイナンバー通知カード(顔写真の入っていないカード)は本人確認資料として受け付けておりません。

- 表面のみご提出ください。裏面は不要です。
- 資料全面が鮮明に写るようにしてください。
- 有効期限内のものかご確認ください。
- 住所、氏名、生年月日が鮮明に記載されていることをご確認ください。住所、氏名、生年月日はご本 人情報登録画面で入力したものと同じであることをご確認ください。

住民基本台帳カード(顔写真あり)

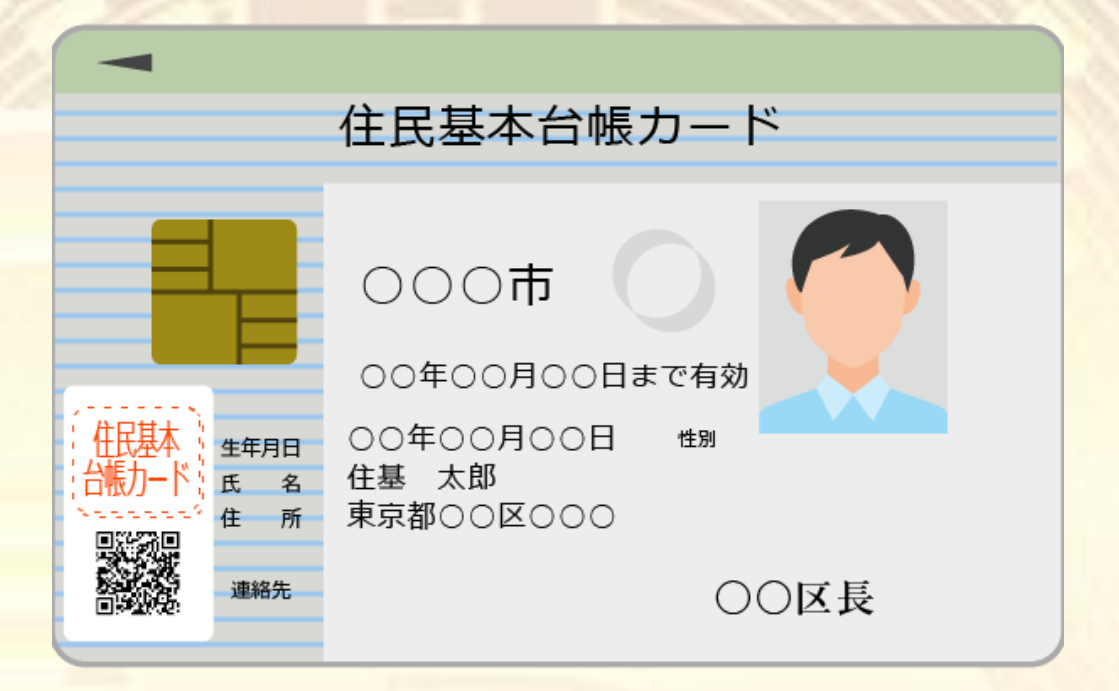

- 裏面も必ずご提出ください。
- 資料全面が鮮明に写るようにしてください。
- 発行元の地方自治体名が鮮明に記載されていることをご確認ください。
- 有効期限内のものかご確認ください。
- 住所、氏名、生年月日が鮮明に記載されていることをご確認ください。住所、氏名、生年月日はご本 人情報登録画面で入力したものと同じであることをご確認ください。

各種健康保険証・共済組合会員証(カード型健康保険証)

| 国民健康保険 <sup>有効期限 99年99月99日</sup><br>被保険者証 記号 12300000 番号 00                                                                                        | 注意事項<br>住所<br>備考                 |
|----------------------------------------------------------------------------------------------------|----------------------------------|
| 株)> タロウ       氏     名       佐険     大郎       生年月日     昭和○○年○○月○○日       資格取得日     平成○○年○○月○○日       世帯主氏名     保険太郎       住     所     京都市○○区○○町○○○番地 | 、以<br>、以<br>し、<br>そ<br>(×<br>2、系 |
| 保険者番号 **000000                                                                                                    | 3. 系<br><u>(自筆</u> 署             |

| 往愿争坦               | 1 診療を受けようとする時には、この証をその都度保険医療<br>で渡してください。                                                                      | 寮機関等の窓口               |
|--------------------|----------------------------------------------------------------------------------------------------|-----------------------|
| 住所                 |                                                                                                    |                       |
| 備考                 | ***************************************                                                                        | • • • • • • • • • • • |
| ※ 以1<br>は、         | Fの欄は臟器提供に関する意思を表示する欄として使用できま<br>該当する1~3の番号を○で囲んだ上で提供したい臟器を○で<br>(は) 脳研の判定に従い) 脳研後 移植の為に○で囲んだ罅空                 | す。記入する場合<br>ご囲んで下さい。  |
| (×                 | くをつけた臓器は提供しません。)<br>心臓・肺・肝臓・腎臓・腎臓・筋臓・象徴・眼球・その他(                                                                | C DEIX C & D          |
|                    |                                                                                                    | ••••••••••            |
| 2. 私<br>(×         | んは、心臓が停止した死後、移植の為につで囲んだ臓器を提<br>をつけた臓器は提供しません。)<br>腎臓・膵臓・眼球・その他())                                              | )<br>共します。            |
| 2. 私<br>(×<br>3. 私 | は、心臓が停止した死後、移植の為に○で囲んだ臓器を提<br>ない心臓が停止した死後、移植の為に○で囲んだ臓器を提<br>をつけた臓器は提供しません。)<br>腎臓・膵臓・眼球・その他( )<br>は、臓器を提供しません。 | )<br>共します。            |

- 社会保険:カード型健康保険証の場合、住所等の情報記入場所がカード裏面にあります。
   現在お住まいの住所(ご本人情報登録画面で入力した住所)を記載し、表面と共に裏面も必ず
   ご提出ください。(国民健康保険については表面に住所が印字されてあります。)
   住所を複数記入している場合、旧住所につきましては二重線を引き、ご提出ください。
- 資料全面が鮮明に写るようにしてください。
- 住所、氏名、生年月日が鮮明に記載されていることをご確認ください。住所、氏名、生年月日はご本 人情報登録画面で入力したものと同じであることをご確認ください。
- 記号番号が鮮明に表示されていることをご確認ください。
- 有効期限内のものかご確認ください。
- 発行元が鮮明に記載されていることをご確認ください。
- 印章が鮮明に写っていることをご確認ください。

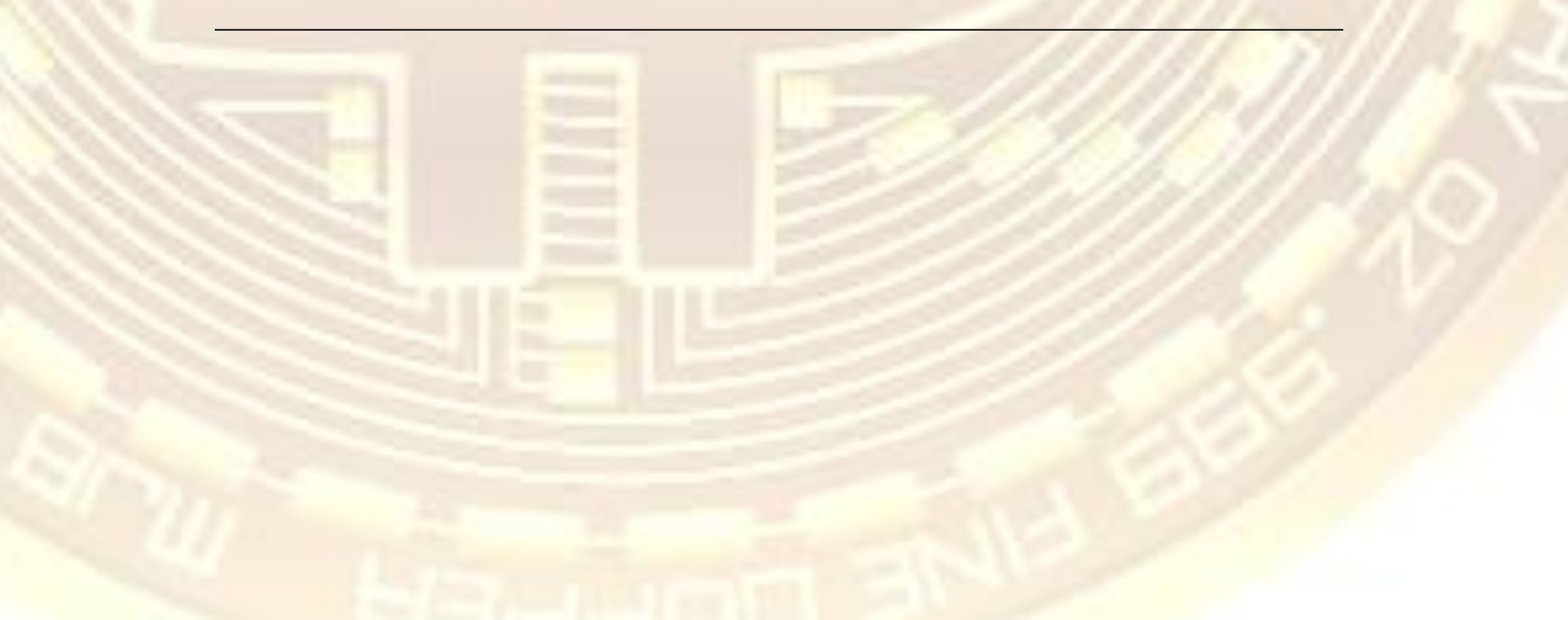

### 各種健康保険証(紙型健康保険証)

| 被扶養者氏名 | 健康保険被保険者証                                                                                                    |
|--------|----------------------------------------------------------------------------------------------------|
|        | 平成 00 年 01 月 01 日交付                                                                                                    |
|        | 髩 0000 費 00000                                                                                                    |
|        | <sup>被 氏名</sup> 健保 太郎                                                                                                    |
|        |                                                                                                    |
|        |                                                                                                    |
|        | 資格取得<br>年月日 平成 26 年 01 月 01 日                                                                                                    |
|        | 事 所在地 東京都○○区○○町 1-2-3                                                                                                    |
|        | 名称 株式会社ビットフライヤー                                                                                                    |
|        | 健<br>康 所在地 〇〇区〇〇〇番地                                                                                                    |
|        | Refiggerent 12345678     Gerege 12345678     Gerege 1234567     Gerege 1234567     Gerege 1234567     Gerege 12345     Gerege 12345     G |

- 紙型健康保険証の場合、住所情報をご自分で記入するタイプのものがあります。現在お住まいの住所 を記入したのち、ご提出ください。被扶養者の場合、自分の名前が記載されているページも必要になりま す。
- 資料全面が鮮明に写るようにしてください。
- 記号番号が鮮明に表示されていることをご確認ください。
- 有効期限内のものかご確認ください。
- 住所、氏名、生年月日が鮮明に記載されていることをご確認ください。住所、氏名、生年月日はご本 人情報登録画面で入力したものと同じであることをご確認ください。
- 発行元が鮮明に記載されていることをご確認ください。
- 印章が鮮明に写っていることをご確認ください。

各種年金手帳(厚生年金、国民年金、共済年金等)

| 厚生年金保険         |                       |       |    | 住 所 東京都〇 | 0800000       | С |   |     |
|----------------|-----------------------|-------|----|----------|---------------|---|---|-----|
| 記号_000   番号_0  | 0000000               |       |    |          |               |   |   |     |
| はじめて上記保険者となった日 | 年                     | 月     | 日  |          |               |   |   |     |
| 国民年金           |                       |       |    | 変更後の住所   | (1518)<br>*** | 年 | 月 | 変更) |
| 記号_000番号_0     | 0000000               |       |    |          |               |   |   |     |
| はじめて上記保険者となった日 | 年                     | 月     | 日  | 変更後の住所   | (क्रम<br>२४   | 年 | 月 | 変更) |
| 厚生年金保険         |                       |       |    | 変更後の住所   | (माम<br>नंह   | 年 | 月 | 変更) |
| 記号_000番号_0     | 0000000               |       |    |          | -             |   |   |     |
| はじめて上記保険者となった日 | 年                     | 月     | 日  | 変更後の住所   | (माम<br>२४    | 年 | 月 | 変更) |
| <i>۴</i> ۵     | _L 47                 |       |    | 変更後の住所   | (昭和<br>千成     | 年 | 月 | 変更) |
| 氏名 牛金          |                       |       |    | 変更後の住所   | (मामा<br>इ.स. | 年 | 月 | 変更) |
| _              | 55 Name<br>女 Fat 00年1 | 10月11 | 日生 |          |               |   |   |     |
| 変更後の氏名         | ■和<br>平成 年            | 月     | 日生 | 変更後の住所   | (माम)<br>∓क   | 年 | 月 | 変更) |
| 変更後の氏名         | SAR 年                 | 月     | 日生 | 変更後の住所   | (153)<br>Ta   | 年 | 月 | 変更) |

- 平成 9 年以降発行の年金手帳は住所の記載がないため、受理できません。
- 変更された場合は、変更日付が記載されていることが必要です。
- 資料全面が鮮明に写るようにしてください。
- 住所、氏名、生年月日が鮮明に記載されていることをご確認ください。住所、氏名、生年月日はご本 人情報登録画面で入力したものと同じであることをご確認ください。
- 発行日をご確認ください。平成 8 年以前発行のものが有効です

## 本人確認書類をアップロードする

## 提出する書類を選びアップロード

します。

| 書類の種類を選択する           | * |
|----------------------|---|
| 書類の種類を選択する           |   |
| 運転免許証                |   |
| パスポート(日本国が発行する旅券)    |   |
| 個人番号カード              |   |
| 住民基本台帳力ード(顔写真あり)     | ź |
| 各種健康保険証              |   |
| 各種年金手帳(平成8年以前に発行のもの) |   |
| 各種福祉手帳               |   |
| 住民票の写し               |   |
| 印鑑登録証明書              |   |
| 在留力一ド                |   |
| 特別永住者証明書             |   |
| 外国公的書類(海外外国人用)       |   |

| 提出書類の種類 ご本人確認資料について<br>運転免許証 | 書類全面が鮮明に写るようにしてください。                                                                                                    |
|------------------------------|----------------------------------------------------------------------------------------------------|
| 表面(必須)                       |                                                                                                    |
| 画像ファイルを選択する ▼                | (86) (88 000 000 000 (88 000 000 000)                                                                                                    |
|                              |                                                                                                    |
| またはここにファイルをドロップ              | sei 12 12 34 56 78 9000 €                                                                                                    |
| L                            |                                                                                                    |
|                              |                                                                                                    |
| 裏面(必須)                       | 書類全面が鮮明に写るようにしてください。                                                                                                    |
| 画像ファイルを選択する ▼                |                                                                                                    |
|                              |                                                                                                    |
| またはここにファイルをドロップ              |                                                                                                    |
| L                            | ( 1000: ) (100000 (10000 (1000)))))))))) |
|                              |                                                                                                    |
|                              |                                                                                                    |

ご本人確認資料を提出する

## 次に取引目的を記入します。

| 2 | <b>bitFlyer</b><br>ご登録いただきありがとうございます |                                                           |
|---|--------------------------------------|-----------------------------------------------------------|
| 2 | 続けて、取引目的等を確認する                       | 「外国の重要な公人」について                                            |
| 2 | または                                  | 「外国の重要な公人」とは                                              |
| _ | ホームに戻る                               | ● 私は海外の重要な公人、もしくはその親族ではありません。                             |
|   |                                      | 海外の重要な公人もしくはその親族の方にあたる場合、お手数<br>公的地位に関係する方かご記入の上、ご送信ください。 |
| ţ | 難しく考えなくて大丈夫です                        | 職業を選択してください 複数選択可                                         |
|   | ⇒こちらのように白身に該当する                      | □ 会社役員 / 団体役員                                             |
|   |                                      | □ 会社員 / 回体職員                                              |
|   |                                      | □公務員                                                      |
| ſ | 内容にチェックしましょう。                        | □ 個人事業主 / 自営業                                             |
|   |                                      | □ パート / アルバイト / 派遣社員 / 契約社員                               |
|   |                                      | □主婦                                                       |
|   |                                      | □学生                                                       |
|   |                                      | □ 退職された方 / 無職の方                                           |
|   |                                      | ✓ その他                                                     |
|   |                                      |                                                           |
|   |                                      |                                                           |
|   |                                      | 取引の目的について 複数選択可                                           |
|   |                                      | ☑ 決済のため                                                   |
|   |                                      | □投資のため                                                    |
|   |                                      | □その他                                                      |
|   |                                      |                                                           |
|   |                                      |                                                           |
|   |                                      | - 戻る                                                      |
|   |                                      | えカする                                                      |
|   |                                      |                                                           |
|   |                                      |                                                           |
|   |                                      |                                                           |
|   |                                      |                                                           |

### 銀行口座を登録します。

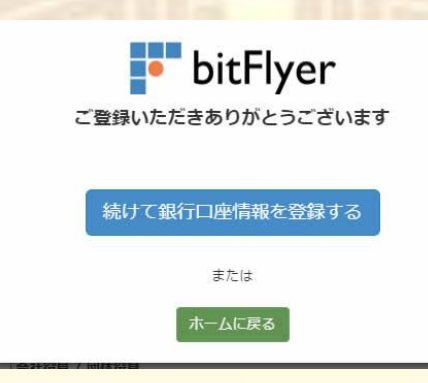

画面の手順に従い入力し

ます

### 間違えないように通帳を用意して記入しましょう。

#### 銀行口座情報をご入力ください。

必ず、ご本人名義の銀行口座をご登録ください。

こちらでご登録いただいた口座から、bitFlyer のお客様用口座(三井住友銀行もしくは住信 SBI ネット銀行)へお振込 ください。お客様アカウントの日本円残高を増やすことができます。

主要銀行一覧からご選択いただくか、「50 音から選択」欄で銀行名の最初の一文字をクリックしてください。 プルダウ ンに選択候補が表示されますので、登録する銀行をご選択ください。 次に、支店名リストより支店をご選択ください。

#### 主要銀行から選択

| 三井住友銀行    |
|-----------|
| 三菱東京UFJ銀行 |
| みずほ銀行     |
| 楽天銀行      |
| 新生銀行      |
| ゆうちょ銀行    |

| 50 音からう | 羅択 ◎ 銀 | 行名〇支府 | 略  |     |     |          |          |   |   |
|---------|--------|-------|----|-----|-----|----------|----------|---|---|
| פ       | 5      | 4     | र  | _ 八 | +   | タ        | サ        | カ | ア |
|         | ע      |       | E. | E   |     | Ŧ        | >        | # | 1 |
|         | ル      | 그     | 4  | 7   | त्र | ש        | ス        | ク | ゥ |
|         | V      |       | ×  |     | ネ   | <b>7</b> | t        | ケ | Т |
|         |        | Э     | Ŧ  | 木   | 2   | 1        | <u>ب</u> | Ξ | * |

## 銀行口座情報を登録すと完了です

| 名義の入力間違いにお気な   | つけください。名義が完全に一 | -致しない場合は認証いたしかねます。 |
|----------------|----------------|--------------------|
| 西尾 涼子          |                |                    |
| 行口座情報          |                |                    |
| ēz.            |                |                    |
| <del>た</del> る |                |                    |
| 组行口应情報友容       | 録する            |                    |

間違いなどあればこのようなメッセージが来るので安心です。

| in o contrary of the                                                                            | ST 1 -                     |
|-------------------------------------------------------------------------------------------------|----------------------------|
| [0 自分 🖃                                                                                         |                            |
| 様                                                                                               |                            |
|                                                                                                 |                            |
| ご登録いただいた銀行口座の確認をさせていただきましたところ、口座番号相<br>を完了することができませんでした。<br>お手数でございますが、口座番号はじめ、ご登録の銀行口座情報を改めてご確 | 目違とのことでお手続き<br>奮認のうえご変更いただ |
| けますでしょうか。<br>マグイン後 「ナーノーマーナ側の「マカウント連邦」中の『明行口両組                                                  | まれは初日(ママズ本声の               |
| コション後、「ホーム」スニュー右側の「アガラシト情報」内の『銀行口座』<br>上、保存をお願いいたします。変更後、再度当社にて銀行口座の確認をさせて                      | fi取確認ったこと変更の<br>こいただきます。   |
| ご不便をおかけいたしますが、何卒よろしくお願いいたします。                                                                   |                            |
| ※本メールに心当たりの無い場合や、ご意見ご質問等は下記へご連絡下さい。                                                             |                            |
| 朱式会社bitFlyer                                                                                    |                            |
| ユーザーサポート部門                                                                                      |                            |
| お問い合わせ先: <u>https://bitflyer.jp/ja-jp/Contact</u>                                               |                            |

# 無料でもらう 次にビットコインを無料で手に入 れる方法です。

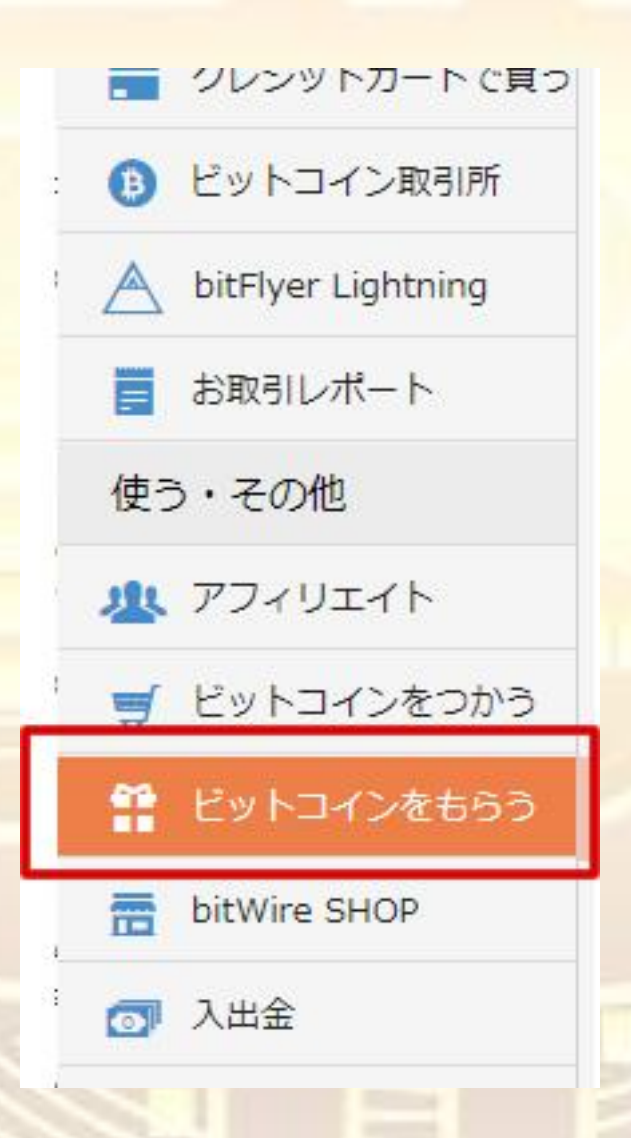

メニューの 「ビットコイン をもらう」をク リックします。

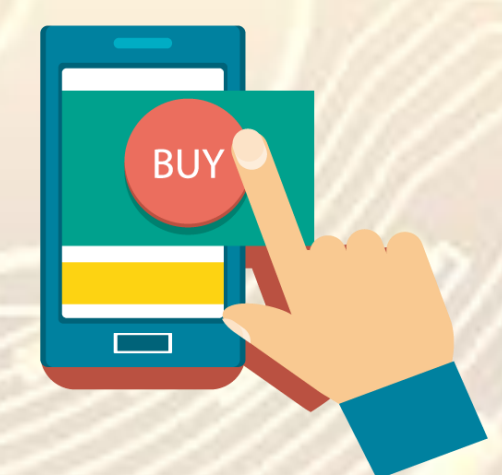

# 案件一覧が表示されます。 この中から自分にあった案件を探 して登録します。

| おすすめ商品                                         |                                                                                                    |                            |                                                                                                    |                                                                                                    |                   |
|------------------------------------------------|----------------------------------------------------------------------------------------------------|----------------------------|----------------------------------------------------------------------------------------------------|----------------------------------------------------------------------------------------------------|-------------------|
| 642                                            | Anono Paris Series                                                                                                    | ORakuten<br>Travel         | 10001年35년(4559-844)<br>ひつない「光」、<br>払い過ぎかも。<br>第二次の第二次の第二次の<br>第二次の第二次の第二次の<br>10001年3月1日<br>10001年3月1日<br>10001年3月11日<br>100014<br>100014<br>100014<br>100014<br>100014<br>100014<br>100014 | 31日期無料トライアル<br>今すぐスタート1<br>AACOM - アニナ・FST#RAM                                                                                                    | ZOZOTOWN          |
| じ <mark>ゃらんn…</mark><br>「 <sup>IIII</sup> 宿泊完了 | ファミマT…<br>P クレジッ                                                                                                    | <b>楽天トラ…</b><br>■ 予約後利     | auひかり<br>  <sup>m</sup> 回線開通                                                                                                    | 日本最大…<br>「「■ 無料お話」                                                                                                    | ZOZOTO…<br>■ 商品購入 |
| <ul> <li>③ 最短翌々F</li> <li>◎ 商品価…</li> </ul>    | ◎ 最短15日<br>◎ <b>270</b> …                                                                                                    | <ul> <li>③ 商品価…</li> </ul> | ◎ 最短30日<br>◎ <b>210</b> …                                                                                                    | ◎ 最短1日<br>◎ <b>100</b> …                                                                                                    | ○ 最短空月月 ◎ 商品価…    |
|                                                | <ここで、ことかられるCOs イントと<br>たまるクレジントカード・プラス<br>サイロー・アラス<br>サイロー・アラス<br>サイロー・アラス<br>サイロー・アラス<br>サイロー・アラス<br>サイロー・アラス<br>サイロー・アラス<br>サイロー・アラス<br>サイロー・アラス<br>サイロー・アラス<br>レッシュトロー・アラス | 何/ ヴする?                    | Rakuten                                                                                                    | 201<br>Strate<br>Strate<br>201470<br>201470<br>201470                                                                                                    |                   |
| Yahoo! シー・・                                    | セブンカー…                                                                                                    | Hotels.co…                 | 楽天市場                                                                                                    | スカルプD                                                                                                    | ツタヤ・デ…            |
| ▶ 商品購入                                         | 🏴 カード発行                                                                                                    | ▶ 商品購入                     | ▶ 商品購入                                                                                                    | ▶ 商品購入                                                                                                    | ▲ 会員登録            |
| ◎ 最短翌々月末                                       | ◎ 最短30日                                                                                                    | ③ 翌月末以降                    | ③ 翌々月末以間                                                                                                    | ③ 約90日                                                                                                    | ③ 最短即日            |
| ⑥ 商品価格…                                        | o 3000                                                                                                    | ⑥ 商品価格…                    | ③ 商品価格…                                                                                                    | ◎ 商品価格…                                                                                                    | o 690             |
|                                                |                                                                                                    | A CONTRACTOR               | 楽<br>R<br>天                                                                                                    | ELSEN<br>ELSE ST<br>ERGO-RE<br>TOZE SE<br>TOZE SE SELENCE<br>TOZE SE SELENCE<br>RE<br>RESELECTION<br>RESELECTION<br>R | GU                |
| エブリプラ…                                         | VISA&G                                                                                                    | ロフトネッ…                     | 楽天GORA                                                                                                    | ダイナース…                                                                                                    | GU (ジー…           |
|                                                |                                                                                                    |                            |                                                                                                    |                                                                                                    |                   |

## 完全無料でもらうならクレジット カードや無料の案件

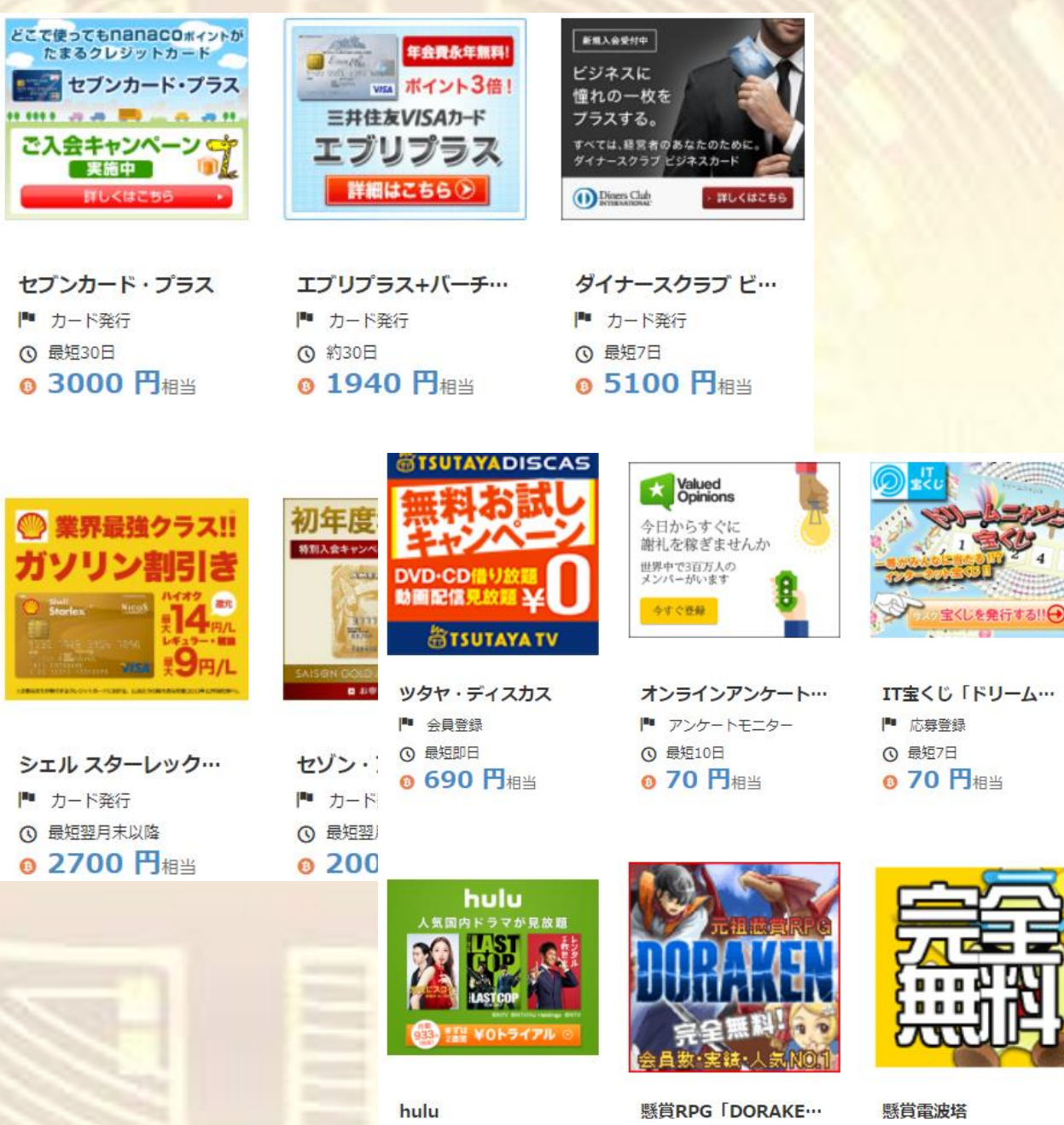

▶ 無料登録 ③ 最短翌月末以降 640 円相当

| 懸           | 賞RPG「DORAKE |
|-------------|-------------|
| <b>[</b> ** | 無料会員登録      |
| 0           | 最短15日       |
| 6           | 20 円相当      |

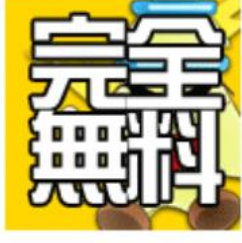

| 懸賞電波塔     |          |  |  |  |
|-----------|----------|--|--|--|
| <b>Pe</b> | 無料会員登録   |  |  |  |
| 0         | 最短7日     |  |  |  |
| •         | 60 円相当 . |  |  |  |

# 買い物や色々なシーンの利用でビ ットコインが手に入ります。

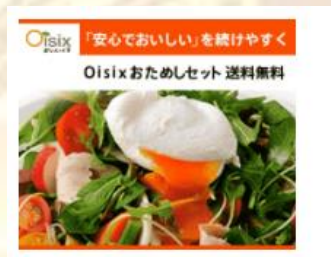

0 is ix (おいしつ… ■ 商品購入 ⊙ 翌月末以降 商品価格の0.6%…

まち楽

ORakuten

ニッポン全国

いいモノ発掘

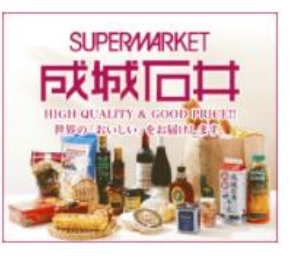

スーパーマーケット成…

▶ 商品購入 ⊙ 最短翌月末

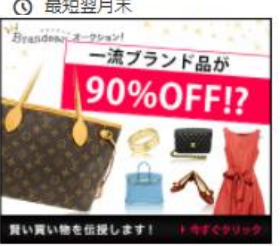

Brandear オークシー ▶ 商品購入 ○ 翌月末以降 6 商品価格の0.6%…

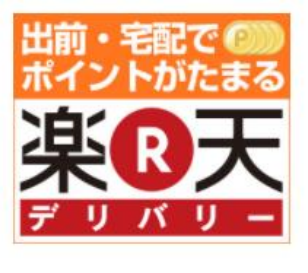

楽天デリバリー

🏴 オンラインオーダー ◎ 最短翌月末

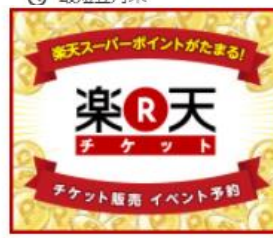

楽天チケット

▶ 商品購入

◎ 翌月末以降

楽天ブロードバンド

Rakuten

フロバイタ月額料金

■ 回線開通 ③ 翌月末以降 o 3000 円相当

WEB

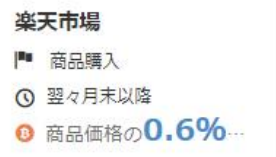

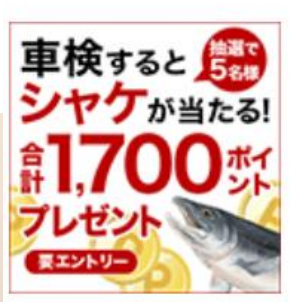

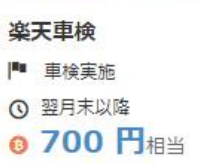

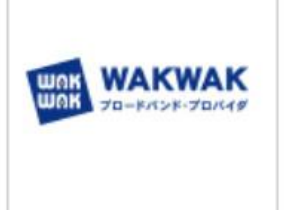

6 商品価格の0.6%…

WAKWAKブロードバ… ▶ 新規登録 ③ 翌月末以降 **0 3080 円**相当

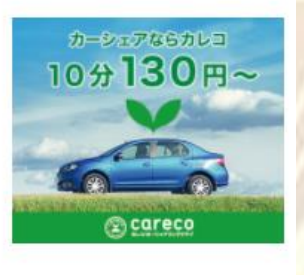

カーシェアリングクラブ ■ 会員登録 ③ 翌月末以降 0 1500 円相当

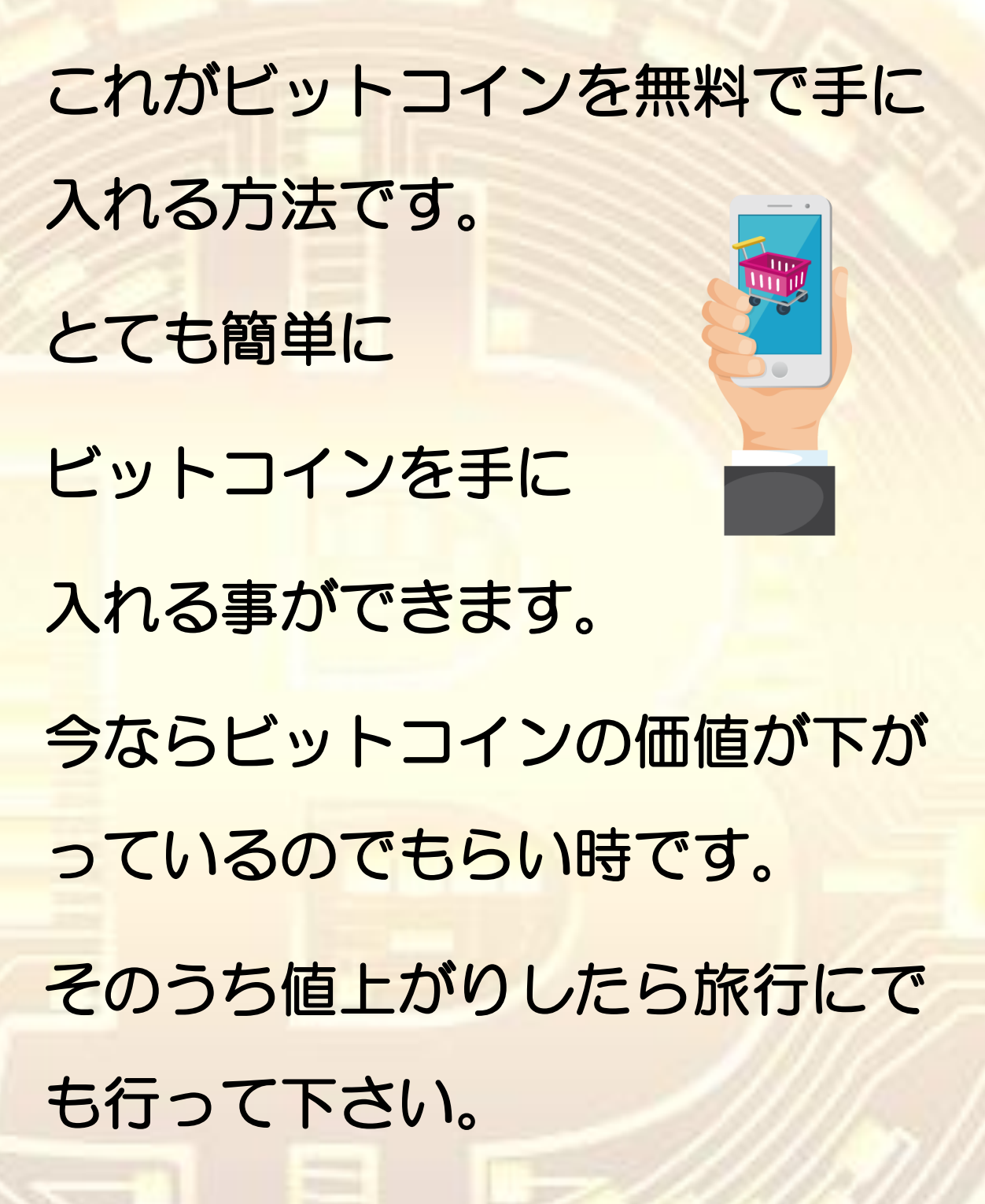

### ポイント

### カード類に関してはハピタスをオススメします。

### <u>ハピタス⇒https://hapitas.jp/</u>

理由は ハピタスは カード類のポイ ントが抜群に良 いからです。 万超えていますね。 ハピタスはビット コインではなく現 金ですが、ここで 現金化して bitflyer でコイン を買います。

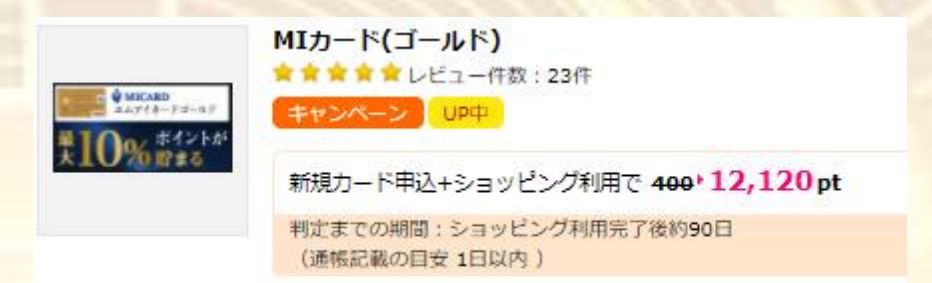

【エムアイカードゴールドご入会キャンペーン】 2017年7月5日時点三越伊勢丹グループ百貨店 イカード ゴールド』○エムアイカードゴールド○年会費10,000円(税別)【対象券種は以下とな ---・三越 M CARD GOLD・MI CARD......続きを読む

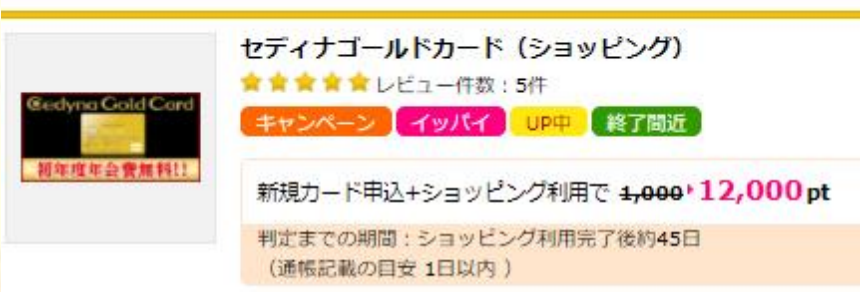

《特徴》・初年度年会費無料・リーズナブルで普段使いにも強いゴールドカード・ハローキティラ 《サービス》・全国のセブン-イレブン、イトーヨーカドー、イオン、ダイエーで最大1.5%ポイン 舗で毎月第2・第4日曜日5%割引・ネットショッピングで毎日最大10.5%ポイント還元......続き

JAL アメリカン・エキスプレス®・カード AL アメリカン・ JAL アメリカン・ エキスプレス・カード 分音音音音 レビュー件数:0件 UP中 新規力ード発行で 500・12,000 pt

> 判定までの期間:カード受取後約30日 (通帳記載の目安 1時間以内)

「普通カード」、「CLUB-Aゴールドカード」、「プラチナ」の3種類をご用意し、いずれのカー ウンジの利用や、旅行などに安心の充実したカード付帯保険など、ご利用のたびに高品質のサーヒ に、JAL アメリカン・エキスプレスR・カードの「CLUB-Aゴールドカード」「......続きを読む

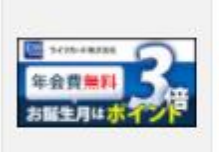

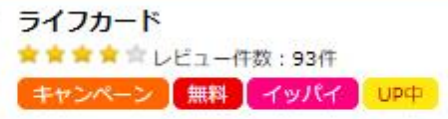

新規カード発行+ショッピング利用で 1,250 12,000 pt

判定までの期間:ショッピング利用完了後約120日 (通帳記載の目安 1日以内 )

最後に

### ⇒bitflyer の登録はここから

注意"仮想通貨のおサイフ"は

必ず、正規代理店で購入しましょう

⇒暗号通貨ハードウェアウォレット正規代理店

コインチェック被害の方に LINE@で救済処置流します

スマホの場合は下記をクリックして友達追加出来ます。

https://line.me/R/ti/p/%40hak3917k

PC の場合は@jyi5239m で ID 検索して追加してください

誰にも先のことはわかりませんが、一度産まれた技術は発 展しても無くなることはありませんので

仮想通貨は今後【無くなる】事だけは絶対にないと

断言できます。

それではあなたに素敵な仮想通貨ライフが訪れる事をお祈 りしております。